# Rittal – The System.

Faster – better – everywhere.

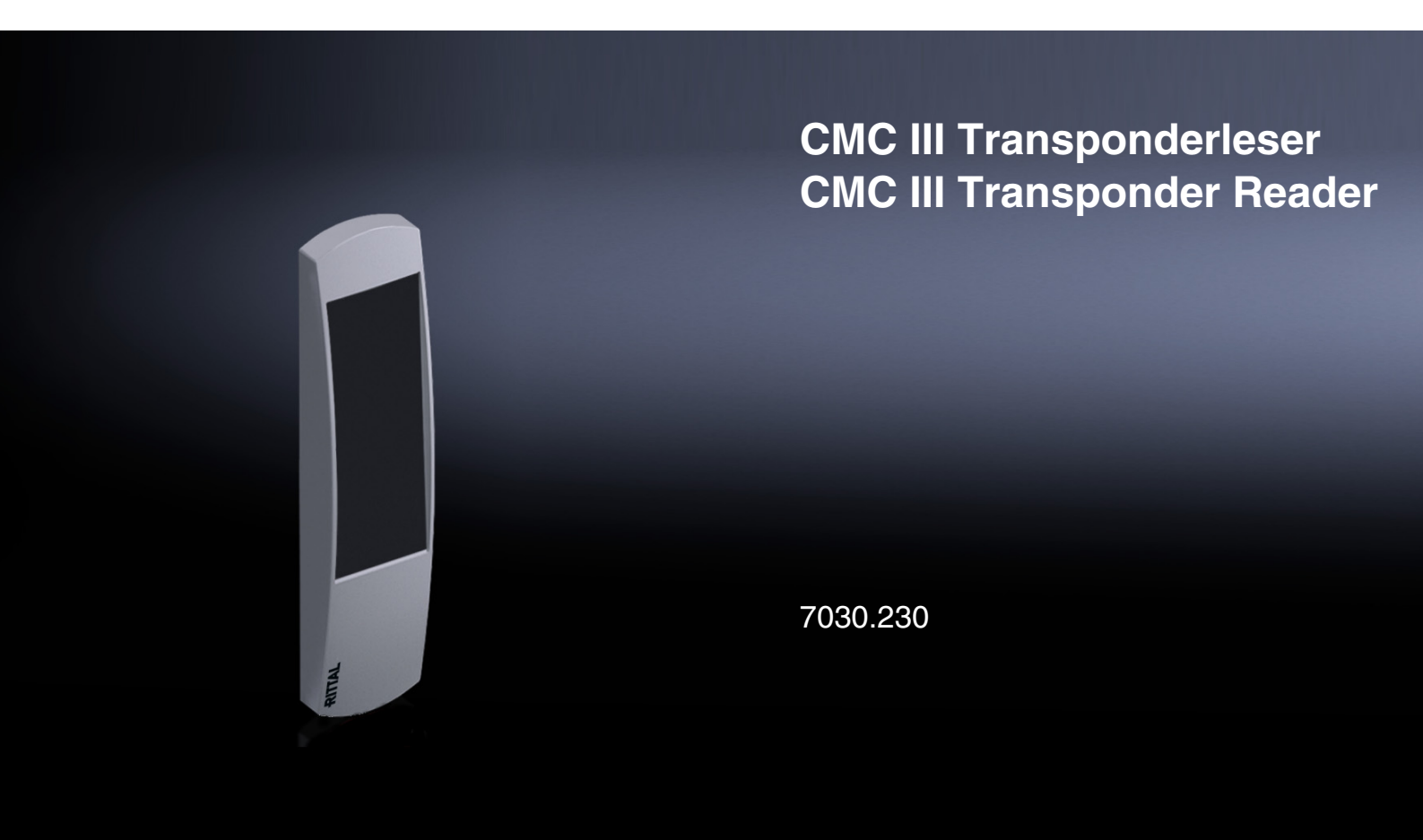

Montage-, Installations- und Bedienungsanleitung Assembly and operating instructions

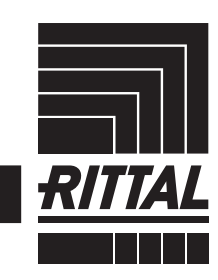

ENCLOSURES

POWER DISTRIBUTION CLIMATE CONTROL

IT INFRASTRUCTURE SOFTWARE & SERVICES

# Vorwort

# DE Caluration

Sehr geehrter Kunde!

Vielen Dank, dass Sie sich für einen CMC III Transponderleser (im Folgenden als "Transponderleser" bezeichnet) aus unserem Hause entschieden haben!

Viel Erfolg wünscht Ihnen

Ihre Rittal GmbH & Co. KG

Rittal GmbH & Co. KG Auf dem Stützelberg

35745 Herborn Germany

Tel.: +49(0)2772 505-0 Fax: +49(0)2772 505-2319

E-Mail: info@rittal.de www.rittal.com www.rittal.de

Wir stehen Ihnen zu technischen Fragen rund um unser Produktspektrum zur Verfügung.

## Inhaltsverzeichnis

| 1<br>1.1<br>1.2<br>1.3<br>1.4                            | Hinweise zur Dokumentation4CE-Kennzeichnung4Aufbewahrung der Unterlagen4Symbole in dieser Betriebsanleitung4Mitgeltende Unterlagen4                                                                      |
|----------------------------------------------------------|----------------------------------------------------------------------------------------------------|
| 2<br>2.1<br>2.2                                          | Sicherheitshinweise                                                                                                    |
| 3<br>3.1<br>3.1.1<br>3.1.2<br>3.2<br>3.3                 | Produktbeschreibung6Funktionsbeschreibung und Bestandteile6Funktion6Bestandteile6Bestimmungsgemäße Verwendung,6vorhersehbarer Fehlgebrauch6Lieferumfang6                                                 |
| 4<br>4.1<br>4.2                                          | Transport und Handhabung7Transport7Auspacken7                                                                                                    |
| 5<br>5.1<br>5.2<br>5.3<br>5.3.1<br>5.3.2<br>5.3.3<br>5.4 | Installation8Sicherheitshinweise8Anforderungen an den Installationsort8Montageablauf8Hinweis zur Montage8Montage an einer TS-Sichttür8Montage an einer TS-Stahlblechtür8Anschluss des Transponderlesers9 |
| 6<br>6.1<br>6.2<br>6.3<br>6.4                            | Bedienung10Einschalten des Transponderlesers10Bedien- und Anzeigeelemente10Anzeigen der LEDs10Bedienung über die Website der CMC III10Processing Unit10                                                  |
| 6.4.1<br>6.4.2<br>6.5                                    | Registerkarte Configuration       10         Registerkarte Observation       11         Manuelles Anpassen der Datei       11         access omo2"       11                                              |
| 6.5.1<br>6.5.2<br>6.5.3                                  | "access.cmcs11Download der Datei11Bearbeiten der Datei11Hochladen der Datei12                                                                                                    |
| 7<br>7.1<br>7.2                                          | Lagerung und Entsorgung13Lagerung13Entsorgung13                                                                                                    |
| 8                                                        | Technische Daten 14                                                                                                    |
| 9                                                        | Kundendienstadressen 15                                                                                                    |

1

### Hinweise zur Dokumentation

#### 1.1 CE-Kennzeichnung

Rittal GmbH & Co. KG bestätigt die Konformität des CMC III Transponderlesers zur EG-EMV-Richtlinie 2004/108/EG. Eine entsprechende Konformitätserklärung wurde ausgestellt. Sie kann auf Anforderung vorgelegt werden.

# (6

#### 1.2 Aufbewahrung der Unterlagen

Die Montage-, Installations- und Bedienungsanleitung sowie alle mitgeltenden Unterlagen sind ein integraler Bestandteil des Produkts. Sie müssen den mit dem Gerät befassten Personen ausgehändigt werden und müssen stets griffbereit und für das Bedienungs- und Wartungspersonal jederzeit verfügbar sein!

#### 1.3 Symbole in dieser Betriebsanleitung

Folgende Symbole finden Sie in dieser Dokumentation:

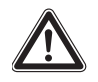

#### Gefahr!

Gefährliche Situation, die bei Nichtbeachtung des Hinweises unmittelbar zu Tod oder schwerer Verletzung führt.

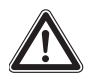

#### Warnung!

Gefährliche Situation, die bei Nichtbeachtung des Hinweises unmittelbar zu Tod oder schwerer Verletzung führen kann.

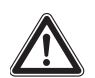

#### Vorsicht!

Gefährliche Situation, die bei Nichtbeachtung des Hinweises zu (leichten) Verletzungen führen kann.

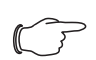

Hinweis:

Kennzeichnung von Situationen, die zu Sachschäden führen können.

Dieses Symbol kennzeichnet einen "Aktionspunkt" und zeigt an, dass Sie eine Handlung bzw. einen Arbeitsschritt durchführen sollen.

#### 1.4 Mitgeltende Unterlagen

- Installationsanleitung und Kurz-Bedienungsanleitung
- Montage-, Installations- und Bedienungsanleitung CMC III Processing Unit/CMC III Processing Unit Compact

 Montage-, Installations- und Bedienungsanleitung CMC III CAN-Bus Access

### 2 Sicherheitshinweise

#### 2.1 Allgemein gültige Sicherheitshinweise

Bitte beachten Sie die nachfolgenden allgemeinen Sicherheitshinweise bei Installation und Betrieb des Systems:

- Verwenden Sie im Zusammenhang mit dem Transponderleser ausschließlich Original-Rittal oder von Rittal empfohlene Produkte.
- Bitte nehmen Sie am Transponderleser keine Änderungen vor, die nicht in dieser oder in den mitgeltenden Montage- und Bedienungsanleitungen beschrieben sind.
- Die Betriebssicherheit des Transponderlesers ist nur bei bestimmungsgemäßer Verwendung gewährleistet. Die technischen Daten und angegebenen Grenzwerte dürfen auf keinen Fall überschritten werden. Dies gilt insbesondere für die spezifizierte Umgebungstemperatur und IP-Schutzart.
- Der Transponderleser darf nur zu Montagezwecken geöffnet werden. Es sind keine Teile enthalten, die gewartet werden müssen.
- Das Betreiben des Systems in direktem Kontakt mit Wasser, aggressiven Stoffen oder entzündlichen Gasen und Dämpfen ist untersagt.
- Bitte beachten Sie außer diesen allgemeinen Sicherheitshinweisen unbedingt auch die spezifischen Sicherheitshinweise im Zusammenhang mit den in den folgenden Kapiteln aufgeführten Tätigkeiten.

#### 2.2 Bedien- und Fachpersonal

- Die Montage, Installation, Inbetriebnahme, Wartung und Instandsetzung dieses Gerätes dürfen nur von qualifizierten mechanischen und elektrotechnischen Fachleuten durchgeführt werden.
- Die Gerätebedienung im laufenden Betrieb darf nur eine eingewiesene Person durchführen.

3

## Produktbeschreibung

#### 3.1 Funktionsbeschreibung und Bestandteile

#### 3.1.1 Funktion

Der Transponderleser dient zur Freigabe von Schrank- oder Raumtüren durch berührungsloses Vorhalten einer Transponderkarte. Die eindeutige Kartennummer wird in der angeschlossenen CMC III Processing Unit geprüft und ggf. eine entsprechende Türfreigabe ausgelöst. Der Transponderleser enthält eine Kennung, durch die er automatisch vom CMC III CAN-Bus Access erkannt wird.

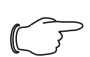

#### Hinweis:

Im Folgenden gilt die Bezeichnung "CMC III Processing Unit" sowohl für die Geräteausführungen "CMC III Processing Unit" als auch "CMC III Processing Unit Compact". Alle Textstellen, die nur für eine der beiden Ausführungen gelten, sind entsprechend gekennzeichnet.

#### 3.1.2 Bestandteile

Der CMC III Transponderleser besteht aus einem kompakten Kunststoffgehäuse in RAL 7035, auf der Frontseite in RAL 7024 sitzt das Lesegerät.

#### 3.2 Bestimmungsgemäße Verwendung, vorhersehbarer Fehlgebrauch

Der CMC III Transponderleser dient ausschließlich zur Türfreigabe über Transponderkarten. Er darf nur zusammen mit der CMC III Processing Unit und dem CMC III CAN-Bus Access verwendet werden. Eine andere Verwendung ist nicht bestimmungsgemäß.

Das Gerät ist nach dem Stand der Technik und den anerkannten sicherheitstechnischen Regeln gebaut. Dennoch können bei nicht ordnungsgemäßer Verwendung Beeinträchtigungen der Anlage und anderer Sachwerte entstehen.

Das Gerät ist daher nur bestimmungsgemäß in technisch einwandfreiem Zustand zu benutzen! Störungen, die die Sicherheit beeinträchtigen können, sollten Sie umgehend beseitigen (lassen)! Betriebsanleitung beachten!

Zur bestimmungsgemäßen Verwendung gehören auch das Beachten der vorliegenden Dokumentation und die Einhaltung der Inspektions- und Wartungsbedingungen.

Für Schäden, die durch Nichtbeachtung der vorliegenden Dokumentation entstehen, übernimmt Rittal GmbH & Co. KG keine Haftung. Dies gilt auch für das Nichtbeachten der gültigen Dokumentationen des verwendeten Zubehörs.

Bei nicht bestimmungsgemäßem Gebrauch können Gefahren auftreten. Solch nicht bestimmungsgemäßer Gebrauch kann z. B. sein:

- Verwendung von unzulässigen Werkzeugen.
- Unsachgemäße Bedienung.
- Unsachgemäße Behebung von Störungen.
- Verwendung von nicht durch Rittal GmbH & Co. KG freigegebenem Zubehör.

#### 3.3 Lieferumfang

- CMC III Transponderleser
- Beigelegtes Zubehör (Abb. 1)
- Installations- und Kurz-Bedienungsanleitung

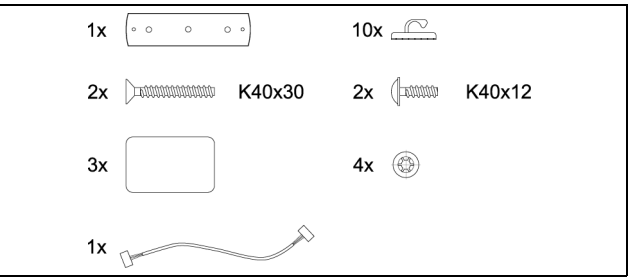

Abb. 1: Beigelegtes Zubehör

## 4 Transport und Handhabung

#### 4.1 Transport

Das Gerät wird in einem Karton geliefert.

#### 4.2 Auspacken

■ Entfernen Sie die Verpackung des Gerätes.

Hinweis:

Die Verpackung muss nach dem Auspacken umweltgerecht entsorgt werden. Sie besteht aus folgenden Materialien: Poly-Ethylen-Folie (PE-Folie), Karton.

■ Prüfen Sie das Gerät auf Transportschäden.

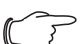

- Hinweis:

Schäden und sonstige Mängel, z. B. Unvollständigkeit, sind der Spedition und der Fa. Rittal GmbH & Co. KG unverzüglich schriftlich mitzuteilen.

■ Entnehmen Sie das Gerät aus der PE-Folie.

7

# 5 Installation

#### 5.1 Sicherheitshinweise

- Bitte beachten Sie die zur Installation gültigen Vorschriften des Landes, in dem der Transponderleser installiert und betrieben wird, sowie dessen nationale Vorschriften zur Unfallverhütung. Bitte beachten Sie außerdem betriebsinterne Vorschriften wie Arbeits-, Betriebs- und Sicherheitsvorschriften.
- Die technischen Daten und angegebenen Grenzwerte dürfen auf keinen Fall überschritten werden.
   Dies gilt insbesondere für die spezifizierte Umgebungstemperatur und IP-Schutzart.
- Wenn für die spezielle Anwendung eine höhere IP-Schutzart gefordert ist, muss der Transponderleser in ein entsprechendes Gehäuse bzw. einen entsprechenden Schrank mit der geforderten IP-Schutzart eingebaut werden.

#### 5.2 Anforderungen an den Installationsort

Um eine einwandfreie Funktion des Geräts zu gewährleisten, sind die im Abschnitt 8 "Technische Daten" genannten Bedingungen für den Installationsort des Geräts zu beachten.

#### Elektromagnetische Beeinflussung

Störende Elektroinstallationen (Hochfrequenz) müssen vermieden werden.

#### 5.3 Montageablauf

Generell bestehen zwei Möglichkeiten, den Transponderleser zu montieren:

- 1. Montage an einer TS-Sichttür
- 2. Montage an einer TS-Stahlblechtür

#### 5.3.1 Hinweis zur Montage

Um Beschädigungen oder Kratzer zu vermeiden, decken Sie vor dem Bohren den Bereich rund um die Bohrlöcher ab.

#### 5.3.2 Montage an einer TS-Sichttür

Die Montage am Rahmen einer TS-Sichttür erfolgt mit dem im Lieferumfang beigelegten Designausgleich.

- Sehen Sie die Bohrungen an der gewünschten Stelle am Rahmen der TS-Sichttür mit den entsprechenden Maßen vor (Abb. 2).
- Entgraten Sie mit einem 90°-Senker die Bohrung für die Kabeldurchführung.
- Befreien Sie die Stelle, an der der Transponderleser befestigt wird, von eventuell vorhandenen Spänen.
- Befestigen Sie den Designausgleich für die TS-Sichttür inkl. Transponderleser mit den Senkkopfschrauben aus dem Lieferumfang an der zuvor vorbereiteten Stelle.

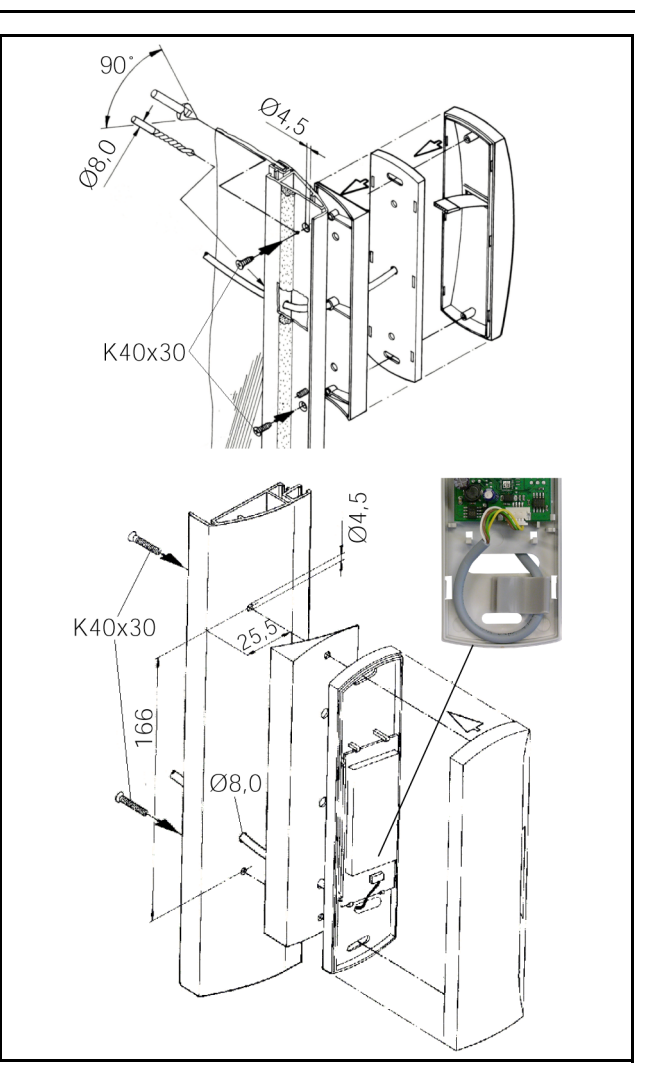

Abb. 2: Montage TS-Sichttür

#### 5.3.3 Montage an einer TS-Stahlblechtür

Die Montage an einer TS-Stahlblechtür erfolgt direkt am Rahmen.

- Sehen Sie die Bohrungen an der gewünschten Stelle am Rahmen der TS-Stahlblechtür mit dem entsprechenden Ma
  ß vor (Abb. 3).
- Entgraten Sie mit einem 90°-Senker die Bohrung für die Kabeldurchführung.
- Befestigen Sie den Transponderleser mit den Linsenkopfschrauben aus dem Lieferumfang an der zuvor vorbereiteten Stelle.

# 5 Installation

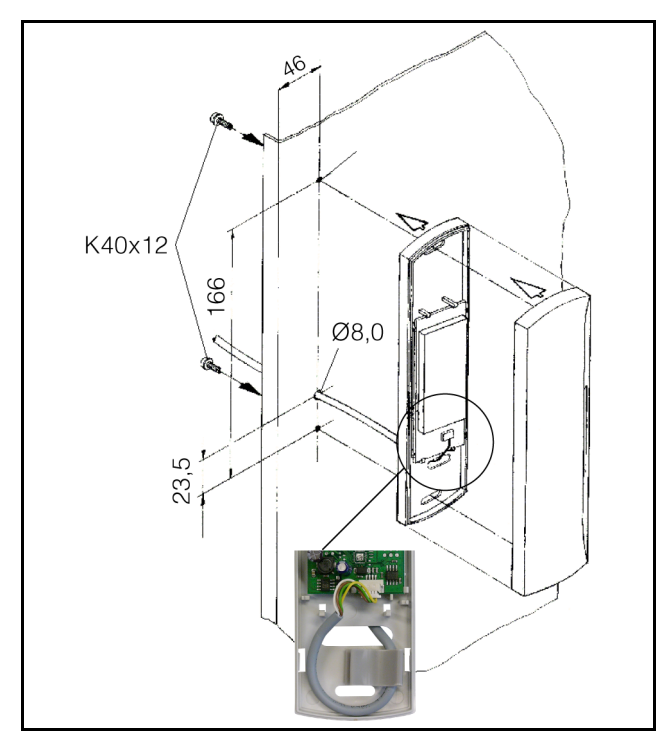

Abb. 3: Montage TS-Stahlblechtür

#### 5.4 Anschluss des Transponderlesers

Der Transponderleser wird über das Anschlusskabel vom CAN-Bus Access mit der notwendigen Betriebsspannung versorgt. Der Anschluss eines separaten Netzteils ist nicht notwendig.

- Trennen Sie zunächst die Verbindung zum CAN-Bus am CAN-Bus Access.
- Montieren Sie den zugehörigen Griff an der zu überwachenden Tür.
- Verbinden Sie diesen Griff über das Anschlusskabel mit dem CAN-Bus Access.
- Verbinden Sie den Transponderleser über das Anschlusskabel mit dem CAN-Bus Access.
- Schließen Sie den CAN-Bus am CAN-Bus Access wieder an.

DE

# 6 Bedienung

DE

#### 6.1 Einschalten des Transponderlesers

Nach dem Anschließen des Transponderlesers an ein CAN-Bus Access über das Anschlusskabel startet der Transponderleser automatisch (vgl. Abschnitt 5.4 "Anschluss des Transponderlesers"). Ein separates Einschalten ist nicht erforderlich.

#### 6.2 Bedien- und Anzeigeelemente

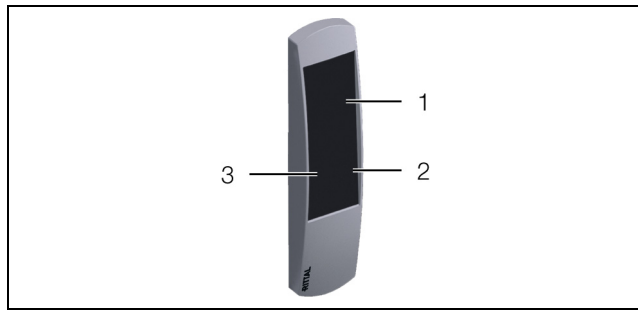

Abb. 4: Frontseite des Transponderlesers

#### Legende

- 1 Transponderleser
- 2 LED rot
- 3 LED grün

### 6.3 Anzeigen der LEDs

In der Front des Transponderlesers sind zwei LEDs zur Statusanzeige integriert (Abb. 4, Pos. 2 und 3).

| Farbe | Status                                                                                                    |
|-------|----------------------------------------------------------------------------------------------------|
| Grün  | Blinkt bei korrektem Anschluss dauerhaft<br>alle 5-10 Sekunden.<br>Bei Auflegen einer berechtigten Transpon-<br>derkarte leuchtet die LED für ca.<br>3 Sekunden dauerhaft. |
| Rot   | Bei Auflegen einer nicht-berechtigten<br>Transponderkarte leuchtet die LED für ca.<br>3 Sekunden dauerhaft.                                                                |

Tab. 1: Blinkcodes der LEDs

#### 6.4 Bedienung über die Website der CMC III Processing Unit

Nach der Anmeldung an der CMC III Processing Unit wird die Web-Oberfläche zur Bedienung des Geräts angezeigt.

#### 6.4.1 Registerkarte Configuration

Auf der Registerkarte **Configuration** können im Gruppenrahmen "Security" Einstellungen zu den Zugangsberechtigungen vorgenommen werden.

- Wählen Sie zunächst im Navigationsbereich den Knoten "Processing Unit" an.
- Wählen Sie im Konfigurationsbereich die Registerkarte **Configuration** an.

Zum Hinzufügen einer neuen Transponderkarte:

Halten Sie die Transponderkarte vor den Transponderleser, bevor Sie den Dialog "Access Configurations" anwählen.

Unabhängig von den weiteren Arbeitsschritten:

Klicken Sie im Gruppenrahmen Security auf die Schaltfläche Access Configuration. Es erscheint der Dialog "Access Configurations".

Zum Konfigurieren einer Transponderkarte:

- Markieren Sie die Zeile des gewünschten Eintrags, um die hierfür hinterlegten Einstellungen anzupassen.
- Klicken Sie auf die Schaltfläche Edit. Es erscheint der Dialog "Access Configuration".

| Parameter   | Erläuterung                                                                                                    |  |
|-------------|----------------------------------------------------------------------------------------------------|--|
| Туре        | Konfiguration eines Zugangs. Hier muss der Eintrag "Card" angewählt sein.                                                                     |  |
| Code        | Code der Transponderkarte.                                                                                                    |  |
| User        | Auswahl des zum Zugang berechtigten<br>Benutzers. Der Benutzer muss zuvor ent-<br>sprechend angelegt worden sein.                             |  |
| Information | Indviduelle Zusatzinformation zum Zu-<br>gang. Dieser Text wird zusätzlich zum<br>User im Logfile der CMC III Processing<br>Unit eingetragen. |  |

Tab. 2: Dialog "Access Configuration"

Alle angeschlossenen Zugangsmodule werden in Form einer Tabelle angezeigt.

| Parameter          | Erläuterung                                                                                                    |  |
|--------------------|----------------------------------------------------------------------------------------------------|--|
| Use                | Aktivieren bzw. deaktivieren einzelner Zu-<br>gangsmodule.                                                                                                   |  |
| Device Name        | Individuelle Beschreibung des CAN-Bus<br>Access bzw. des (virtuellen) Access Con-<br>trollers, an dem das zu schaltende Zu-<br>gangsmodul angeschlossen ist. |  |
| Serial Num-<br>ber | Seriennummer des CAN-Bus Access bzw.<br>des (virtuellen) Access Controllers, an der<br>das zu schaltende Zugangsmodul ange-<br>schlossen ist.                |  |

Tab. 3: Tabelle "Devices"

Hinweis: Der Transponderkarte muss ein User zugewiesen werden. Ansonsten ist der Zugang auch mit der entsprechenden Transponderkarte nicht möglich.

Zum Löschen einer Zugangsberechtigung über Transponderkarte:

Markieren Sie die Zeile des gewünschten Eintrags, den Sie löschen möchten.

- Markieren Sie ggf. mit gedrückter "Umschalt"-Taste einen weiteren Eintrag. Alle Zeilen vom zuerst gewählten Eintrag bis einschließlich dem zuletzt gewählten Eintrag werden ausgewählt.
- Markieren Sie ggf. mit gedrückter "Strg"-Taste weitere Einträge. Diese Zeilen werden einzeln zur Auswahl hinzugefügt.
- Klicken Sie auf die Schaltfläche Delete. Alle ausgewählten Zugangsberechtigungen werden ohne Sicherheitsabfrage direkt gelöscht.

### 6.4.2 Registerkarte Observation

Auf der Registerkarte **Observation** wird die Beschreibung des Transponderlesers hinterlegt und der aktuelle Status des Transponderlesers kann eingesehen werden.

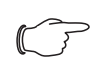

Hinweis:

Da der Transponderleser über keinen separaten Eintrag in der linken Baumstruktur verfügt, finden Sie alle Informationen zu diesem Punkt in der Betriebsanleitung des CMC III CAN-Bus Access.

#### 6.5 Manuelles Anpassen der Datei "access.cmc3"

Die Einstellungen zu den Zugangsberechtigungen können alternativ auch direkt in der Datei "access.cmc3" vorgenommen werden. Diese Datei wird bei der ersten Eingabe eines Zugangscodes am Zahlencodeschloss bzw. beim ersten Vorhalten einer Transponderkarte vor den Transponderleser automatisch im Verzeichnis "upload" der CMC III Processing Unit angelegt.

#### Hinweis:

Wird die Datei "access.cmc3" aus dem Ordner entfernt, ist ein Zugang nur noch mit den drei standardmäßig freigegebenen Zugangscodes "1001", "1002" und "1003" möglich. Alle anderen Zugangsberechtigungen müssen zunächst wieder in einer neu angelegten Datei hinterlegt werden.

#### 6.5.1 Download der Datei

#### Hinweis:

Die folgenden Beschreibungen gehen davon aus, dass Sie die (S)FTP-Verbindung mit dem Programm "FileZilla" herstellen. Bei Verwendung eines anderen Programms müssen Download und Upload der Datei evtl. anders durchgeführt werden.

Stellen Sie von einem PC aus zunächst eine FTPoder SFTP-Verbindung zur CMC III Processing Unit her (vgl. Montage-, Installations- und Bedienungsanleitung zur CMC III Processing Unit).

- Wechseln Sie im linken Teilfenster (PC) in den Ordner, in dem Sie die Datei "access.cmc3" lokal speichern möchten.
- Wechseln Sie im rechten Teilfenster (CMC III PU) in den Ordner "upload".
- Klicken Sie mit der rechten Maustaste auf die Datei "access.cmc3" und wählen Sie die Aktion "Download" aus.
- Trennen Sie die (S)FTP-Verbindung zwischen dem PC und der CMC III PU.

Sollte im Verzeichnis "upload" keine Datei "access.cmc3" vorhanden sein, so muss diese zunächst angelegt werden.

- Bei Verwendung eines Zahlencodeschlosses: Geben Sie am Zahlencodeschloss eine beliebige Zahlenfolge ein und bestätigen Sie diese mit der "Enter"-Taste. Die Datei wird nun im Ordner "upload" erzeugt.
- Bei Verwendung eines Transponderlesers: Halten Sie eine beliebige Transponderkarte vor das Lesegerät. Die Datei wird nun im Ordner "upload" erzeugt.
- Stellen Sie erneut eine (S)FTP-Verbindung zwischen dem PC und der CMC III PU her und laden Sie die Datei herunter.
- Trennen Sie wiederum die (S)FTP-Verbindung zwischen dem PC und der CMC III PU.

#### 6.5.2 Bearbeiten der Datei

Die Datei kann nun mit einem Text-Editor bearbeitet werden. Fa. Rittal empfiehlt, hierzu statt des standardmäßig unter Windows installierten "Notepad" das Programm "Notepad++" zu verwenden. Dieses ist als Freeware im Internet verfügbar.

| F:\rittal\PDU\access.cmc3 - Notepad++                        |                                        |  |  |  |
|--------------------------------------------------------------|----------------------------------------|--|--|--|
| access.cmc3                                                  |                                        |  |  |  |
| 1 # Access-File CMC-III                                      |                                        |  |  |  |
| 2 # Name : Name of the Unit                                  |                                        |  |  |  |
| 3 # Location : Location of the Unit                          |                                        |  |  |  |
| 4 # Contact : Contact Person                                 |                                        |  |  |  |
| 5 # IPv4-Address : 192.168.10.190                            |                                        |  |  |  |
| 6 # IPv6-Address 1 :                                         |                                        |  |  |  |
| 7 # IFv6-Address 2 :                                         |                                        |  |  |  |
| 8 # IPv6-Addr. Auto :                                        |                                        |  |  |  |
| 9 # IPv6-Addr. Local: fe80::2d0:93ff:fe25:f07b               |                                        |  |  |  |
| 10                                                           |                                        |  |  |  |
| 11 Key:1001; User:; Information:; Handle:                    |                                        |  |  |  |
| 12 Key:1002; User:; Information:; Handle:                    | Key:1002; User:; Information:; Handle: |  |  |  |
| 13 Key:1003; User:; Information:; Handle:                    | Key:1003; User:; Information:; Handle: |  |  |  |
| 14 Crd:; User:; Handle:                                      | Crd:; User:; Handle:                   |  |  |  |
| 15                                                           |                                        |  |  |  |
|                                                              |                                        |  |  |  |
|                                                              |                                        |  |  |  |
|                                                              |                                        |  |  |  |
|                                                              |                                        |  |  |  |
|                                                              |                                        |  |  |  |
| length : 456 lines : 15 Ln : 1 Col : 1 Sel : 0   0 UNIX ANSI | INS                                    |  |  |  |
|                                                              |                                        |  |  |  |

Abb. 5: Datei "access.cmc3" in Notepad++

Die Datei besitzt folgenden Aufbau:

- Zeilen mit einem "#" an erster Stelle sind Kommentarzeilen. Hier sind grundlegende Informationen zur CMC III Processing Unit hinterlegt.
- Die folgende Zeilen enthalten bei Verwendung eines Zahlencodeschlosses die freigegebenen Zugangscodes sowie bei Verwendung eines Trans-

DE

ponderlesers die freigegebenen Kartennummern der Transponderkarten.

Die einzelnen Zeilen enthalten folgende Einträge:

| Parameter   | Erläuterung                                                                                                    |  |  |
|-------------|----------------------------------------------------------------------------------------------------|--|--|
| Кеу         | Zugangscode mit bis zu acht Stellen für<br>ein Zahlencodeschloss, der zum Zugang<br>berechtigt.                                                                                                    |  |  |
| Crd         | Kartennummer einer Transponderkarte,<br>die zum Zugang berechtigt.                                                                                                    |  |  |
| User        | Benutzer, der beim Öffnen des Zahlen-<br>codeschlosses mit dem zugehörigen Zah-<br>lencode bzw. beim Öffnen mit der<br>zugehörigen Transponderkarte im Logfile<br>der CMC III Processing Unit eingetragen<br>wird. Dieser Benutzer muss in der CMC III<br>PU vorhanden sein. |  |  |
| Information | Indviduelle Zusatzinformation zum Zu-<br>gang. Dieser Text wird zusätzlich zum<br>User im Logfile der CMC III Processing<br>Unit eingetragen.                                                                                                    |  |  |
| Handle      | Griff, der mit dem zugehörigen Zahlen-<br>code bzw. der Transponderkarte geöffnet<br>wird. Hier können auch mehrere, durch<br>Komma getrennte Einträge für unter-<br>schiedliche Griffe hinterlegt werden.                                                                   |  |  |

Tab. 4: Einträge in der Datei "access.cmc3"

Hinweis:

In jeder Zeile befindet sich entweder der Parameter "Key" oder der Parameter "Crd", je nachdem ob die Zeile für das Zahlencodeschloss oder den Transponderleser gilt.

Anhand der folgenden Beispielkonfiguration werden die Einträge im Detail erläutert.

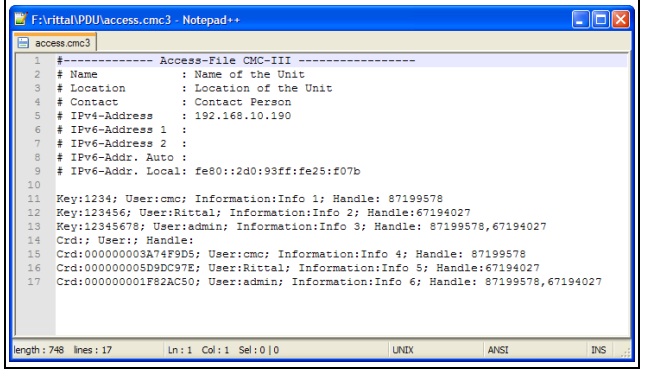

Abb. 6: Beispielkonfiguration

- Mit dem Zugangscode "1234" wird ein erster Griff geöffnet (Zeile 11 im Editorfenster). Der Benutzer "cmc" und die Information "Info 1" werden im Logfile der CMC III PU eingetragen.
- Mit dem Zugangscode "123456" wird ein zweiter Griff geöffnet (Zeile 12). Der Benutzer "Rittal" und

die Information "Info 2" werden im Logfile der CMC III PU eingetragen.

 Mit dem Zugangscode "12345678" werden beide Griffe geöffnet (Zeile 13). Der Benutzer "admin" und die Information "Info 3" werden im Logfile der CMC III PU eingetragen.

In den Zeilen 15 bis 17 ist den Benutzern zusätzlich je eine Transponderkarte zugeordnet. Diese Transponderkarten öffnen die gleichen Griffe wie die o. g. Zugangscodes. Es werden die jeweils angegebenen Benutzer sowie die zugehörigen Informationen im Logfile der CMC III PU eingetragen.

Unter Umständen sind mehrere Lesegeräte (Zahlencodeschloss oder Transponderleser) über CAN-Bus Access Units an einer CMC III PU angeschlossen. Auch in diesem Fall werden immer die gleichen Türen geöffnet, unabhängig davon, an welchem Zahlencodeschloss bzw. Transponderleser die Eingabe erfolgte.

#### 6.5.3 Hochladen der Datei

Nachdem alle Einträge in die Datei "access.cmc3" erfolgt sind, muss diese Datei wieder auf der CMC III Processing Unit im Verzeichnis "upload" abgelegt werden.

- Stellen Sie von einem PC aus wiederum eine FTPoder SFTP-Verbindung zur CMC III Processing Unit her.
- Wechseln Sie im rechten Teilfenster (CMC III PU) in den Ordner "upload".
- Wechseln Sie im linken Teilfenster (PC) in den Ordner, in dem Sie die überarbeitete Version der Datei "access.cmc3" abgelegt haben.
- Klicken Sie mit der rechten Maustaste auf die Datei "access.cmc3" und wählen Sie die Aktion "Hochladen" aus.
- Falls das Hochladen der Datei so nicht möglich ist, löschen Sie zunächst die vorhandene Datei "access.cmc3" aus dem Verzeichnis "upload" heraus und laden Sie die Datei vom PC dann erneut hoch.
- Trennen Sie die abschließend (S)FTP-Verbindung zwischen dem PC und der CMC III PU.

Die Zugangsberechtigungen sind nun aktualisiert.

# 7 Lagerung und Entsorgung

#### 7.1 Lagerung

Wenn das Gerät über einen längeren Zeitraum nicht im Einsatz ist, empfiehlt Rittal das Gerät spannungsfrei zu schalten und vor Feuchtigkeit und Staub zu schützen.

#### 7.2 Entsorgung

Da der Transponderleser hauptsächlich aus den Bestandteilen "Gehäuse" und "Leiterplatte" besteht, ist das Gerät zur Entsorgung der Elektronikverwertung zuzuführen. DE

# 8 Technische Daten

8

# **Technische Daten**

| Technische Daten                                   |             | CMC III Transponderleser                                                                                                    |
|----------------------------------------------------|-------------|----------------------------------------------------------------------------------------------------|
| BestNr.                                            |             | 7030.230                                                                                                    |
| B x H x T (mm)                                     |             | 50 x 190 x 25                                                                                                    |
| Temperatureinsatzberei                             | ich         | 0°C+55°C                                                                                                    |
| Lagertemperatur                                    |             | -45°C+85°C                                                                                                    |
| Feuchtigkeitseinsatzber                            | reich       | 5 %95 % relative Feuchte, nicht kondensierend                                                                                  |
| Schutzart                                          |             | IP 30 nach EN 60 529                                                                                                    |
| Technologie                                        |             | Transponder 13,56 MHz                                                                                                    |
|                                                    | ISO 14443A  | Mifare 1K, Mifare 4K, Mifare Ultralight, Mifare DESFire,<br>SLE66R35                                                           |
| Folgondo Togo könnon                               | ISO 14443B  | AT88RF020, SR176, SRIX512, SRIX4K                                                                                              |
| gelesen werden                                     | ISO 15693   | I-Code SL2, Tag-it HF-I, SRF55VxxP,<br>LRI512, EM4135, TempSense (KSW), Tag-it HF,<br>I-Code SL1, SR176, SLE55Rxx, SLE66CL160S |
|                                                    | ISO 18000-3 |                                                                                                    |
| Frequenz                                           |             | 13,56 MHz                                                                                                    |
| Anschlusskabel (m)                                 |             | 3                                                                                                    |
| Ein- und Ausgänge Schnittstelle für CAN-Bus Access |             | 1 x                                                                                                    |
| Bedienung/Signale LED-Anzeige                      |             | Grün/Rot                                                                                                    |

Tab. 5: Technische Daten

### 9 Kundendienstadressen

Zu technischen Fragen wenden Sie sich bitte an: Tel.: +49(0)2772 505-9052 E-Mail: info@rittal.de Homepage: www.rittal.de

Bei Reklamationen oder Servicebedarf wenden Sie sich bitte an: Tel.: +49(0)2772 505-1855 E-Mail: service@rittal.de

# Rittal – The System.

# Faster – better – everywhere.

- Enclosures
- Power Distribution
- Climate Control
- IT Infrastructure
- Software & Services

RITTAL GmbH & Co. KG Postfach 1662 · D-35726 Herborn Phone +49(0)2772 505-0 · Fax +49(0)2772 505-2319 E-mail: info@rittal.de · www.rittal.com

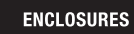

POWER DISTRIBUTION

CLIMATE CONTROL

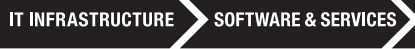

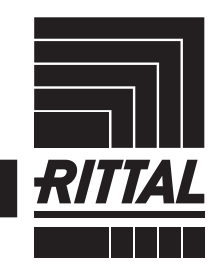

FRIEDHELM LOH GROUP